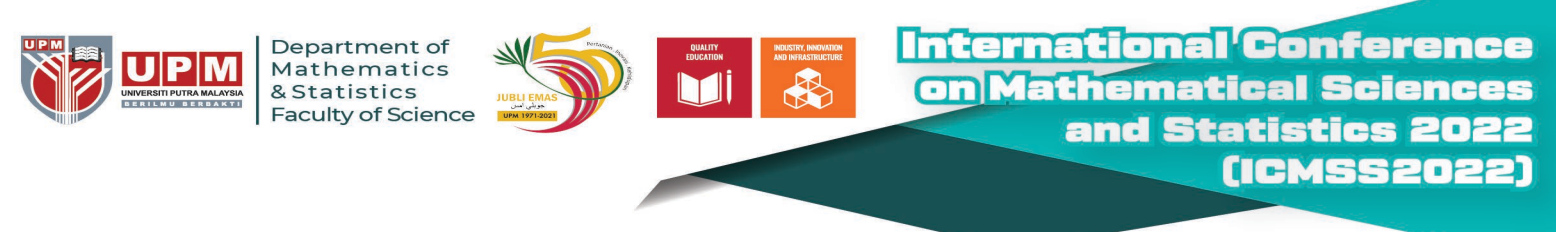

## **Making Payment via UPM Payment Gateway**

STEP 1: Please key in your particular detail

| PAYMENT<br>ONLINE                                               |                                                                | \$ |                  |
|-----------------------------------------------------------------|----------------------------------------------------------------|----|------------------|
| ICMSS2022                                                       |                                                                |    |                  |
|                                                                 |                                                                |    |                  |
| MAKLUMAT PEMBAYARAN / PAYMENT INFO                              |                                                                |    |                  |
| NAMA PEMBAYAR / PAYER NAME *                                    |                                                                | 1  |                  |
| NO KP / IC NO / PASSPORT NO *                                   |                                                                | 1  |                  |
| NO TEL / TELEPHONE No *                                         |                                                                | 1  |                  |
| ALAMAT EMEL / EMAIL ADDRESS *                                   | PLEASE USE A VALID<br>EMAIL ADDRESS AS<br>RECEIPT WILL BE SENT | ſ  |                  |
| NAMA SYARIKAT / COMPANY'S NAME<br>(Jika berkaitan / If related) | TO YOUR EMAIL                                                  | :  |                  |
| NOMBOR ID VENDOR / VENDOR'S ID<br>(Jika berkaitan / If related) |                                                                | :  |                  |
| KETERANGAN/ DETAILS                                             |                                                                | 1  |                  |
|                                                                 |                                                                |    |                  |
|                                                                 |                                                                |    | 1                |
| BAYARAN MELALUI / PAYMENT METHOD                                | *                                                              | 1  | PILIH / CHOOSE V |
| MATAWANG / CURRENCY*                                            |                                                                | 1  | PILIH / CHOOSE V |
| JUMLAH BAYARAN / AMOUNT *                                       |                                                                |    | MIN 3.00         |
|                                                                 |                                                                |    | BAYAR / PAY      |

- Please key in your **Registration Type** (for example: International Professional Presenter) in the **KETERANGAN**/ **DETAILS** box.
- The value "JUMLAH BAYARAN / AMOUNT" should have 2 decimal digits (for example: 150.00)

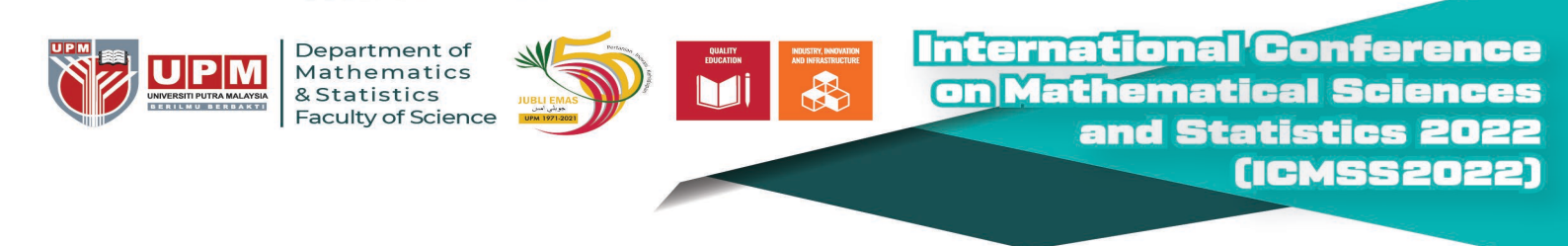

## **STEP 2:** Select your preferred payment method

Key-in the form if you choose **"Credit Card"**. Select your preferred bank if you choose **"Online Banking"**. Select your preferred eWallet (Grabpay, Shopeepay, Touch n Go) is you choose **"eWallet"**. Click "Proceed" button to continue.

| Credit / Debit<br>Card    | Online Banking eWallet    |
|---------------------------|---------------------------|
| Summary Of Transactio     | n                         |
| Net Charges               |                           |
| Pay To                    | Universiti Putra Malaysia |
| Payment of                | ICMSS2022                 |
| Reference No / Payment ID |                           |
|                           | Timeout in : 04:40        |
|                           | » Proceed Cancel          |
|                           |                           |

Please do not close your current window or click the Back button on your browser until your browser takes you the page as below.

We may not receive a successful transaction status from you if the process is interrupted.

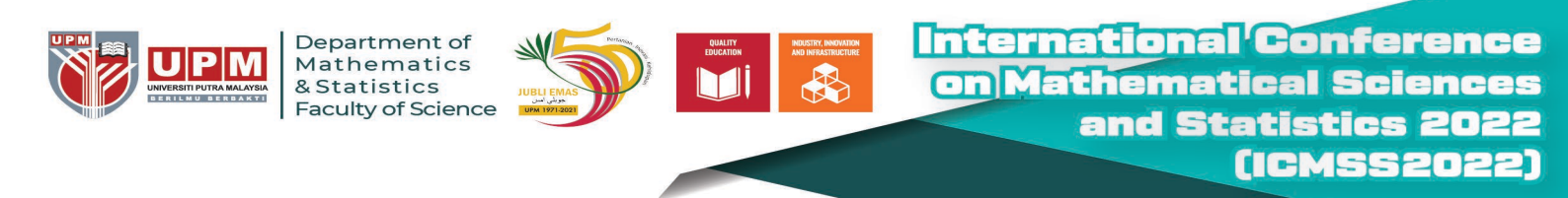

**STEP 3:** Once your payment is completed, your status will show "Success".

| PAYME<br>ONI                          |                                                                                          |                                                             |  |  |  |  |
|---------------------------------------|------------------------------------------------------------------------------------------|-------------------------------------------------------------|--|--|--|--|
| Transaction Response Details          |                                                                                          |                                                             |  |  |  |  |
| Receipt No                            | :                                                                                        |                                                             |  |  |  |  |
| Merchant's Order No                   |                                                                                          |                                                             |  |  |  |  |
| Transaction ID                        | ž.                                                                                       |                                                             |  |  |  |  |
| Amount                                | :                                                                                        |                                                             |  |  |  |  |
| Status                                | :                                                                                        | Success                                                     |  |  |  |  |
| Remarks                               | 1                                                                                        |                                                             |  |  |  |  |
| Aut<br><b>** Kindly refer to yo</b> u | Your payment status as<br>o redirect to UPM Payment Gatewa<br>ur registered email for su | above.<br>y in 0 seconds.<br>Iccessful transaction receipt. |  |  |  |  |
|                                       | Powered By T-Melmax Sdn Bhd                                                              | 746E005                                                     |  |  |  |  |

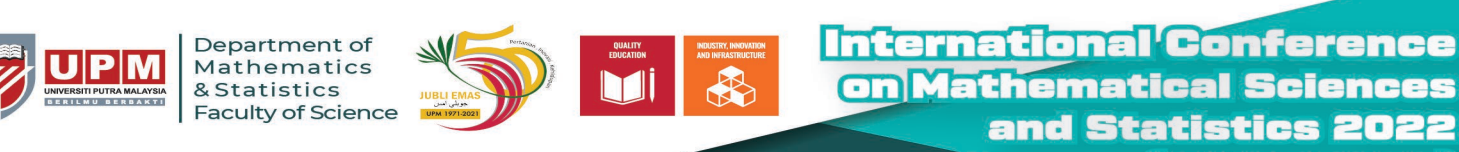

(ICM552022)

STEP 4: The payment receipt will automatically be sent to you by email.

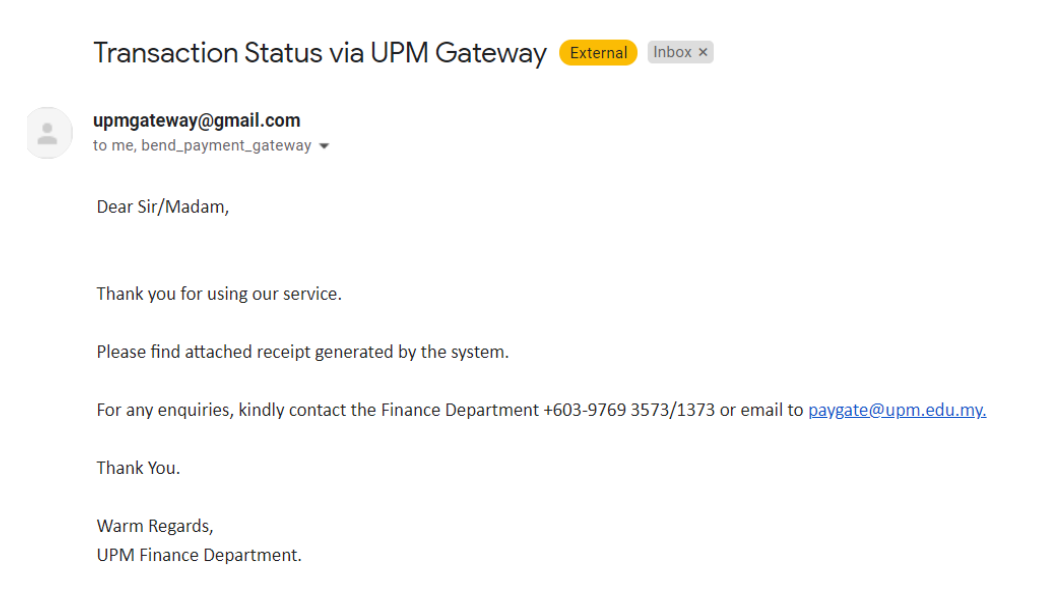

Note:Please do not reply to this email as it was automatically generated and cannot accept incoming email.

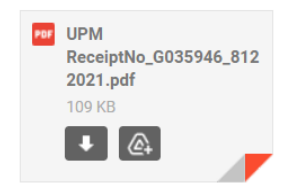

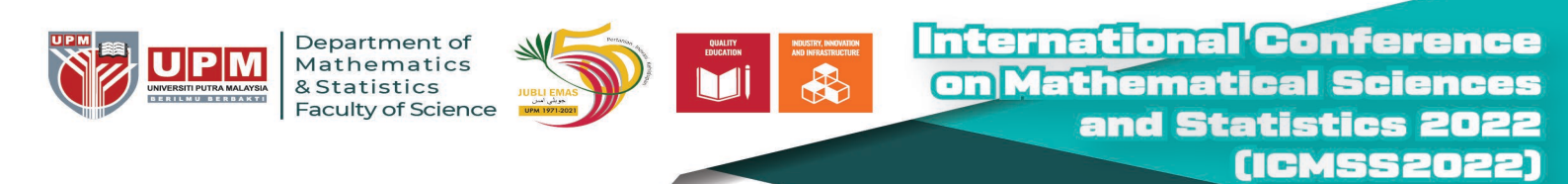

## STEP 5: Kindly send your payment receipt by email to icmss2022@upm.edu.my

| UNIVERSITI PUTRA MALA  | VSIA<br>UPE  |                                               |
|------------------------|--------------|-----------------------------------------------|
|                        |              | UNIVERSITI PUTRA MALAYSIA<br>BERILMU BERBAKTI |
| Receipt No.            | :            |                                               |
| Order Reference Number | :            |                                               |
| Transaction ID         | :            |                                               |
| Transaction Date       | :            |                                               |
| Status                 | : SUCCESSFUL |                                               |
| IC/Passport Number     | :            |                                               |
| Matric Number          | 1            |                                               |
| Invoice Number         | :            |                                               |
| Name                   | :            |                                               |
| Email                  | :            |                                               |
| Mode of Payment        | :            |                                               |

· This official receipt is valid subject to clearance

: |

: ICMSS2022

Amount

Description

- The University reserve the right to cancel and void this official receipt if information printed hereon is found to be incorrect. Payer will be advised to return this receipt and a new receipt will be printed
- For any enquiries, kindly contact Finance Department +603-9769 3573/1373 or email to paygate@upm.edu.my

## IF YOU REQUIRE FURTHER CLARIFICATION, PLEASE CONTACT:

Dr. Haliza Bt Rosali Treasurer of ICMSS2022 Department of Mathematics and Statistics Faculty of Science Universiti Putra Malaysia 43400 Serdang, Selangor Malaysia Tel: +603-9769 6812 Email: liza\_r@upm.edu.my